## eServices - Bug #38

# **Rectify the approved transaction**

05/11/2016 02:48 PM - Saja Nakhleh

| Status:           | Closed                                                   | Start date:         | 05/11/2016                                                     |
|-------------------|----------------------------------------------------------|---------------------|----------------------------------------------------------------|
| Priority:         | Normal                                                   | Due date:           |                                                                |
| Assignee:         | Saja Nakhleh                                             | % Done:             | 0%                                                             |
| Category:         |                                                          | Estimated time:     | 0.00 hour                                                      |
| Target version:   |                                                          | Spent time:         | 0.00 hour                                                      |
| Co-Workers:       |                                                          | Actual Result:      | A NULL error will be occurred, consider the attached evidence. |
| Severity:         | Normal                                                   | Environment:        | QA                                                             |
| Category:         | Interlock                                                | Transaction Number: | 4012016000157946                                               |
| Sub-Category:     | Inqueiry Screen                                          | Username:           |                                                                |
| Step_Description: |                                                          | Browser:            | Firefox                                                        |
| Pre_Conditions:   |                                                          | URL:                |                                                                |
| Expected Result:  | The submitted comments will be<br>committed successfully | Test Case ID:       |                                                                |
| Description       |                                                          | •                   |                                                                |
| Pre-Condition:    | ransaction                                               |                     |                                                                |

1- create new Interlock transaction

2- Fill the required fields then submit it

3- Login to the worklist using the user: Fetooh

5- Select "YES" from the radio button:

Update transaction details - No need for fees payment again

6- approve the transaction

7- Login to the worklist using the user: Ymalali

8- Approve the transaction

Steps:

1- Log in to the inquiry screen using the user: Raed48

2- Search for the approved transaction

3- Click "Rectify" action

4- Fill the text area

5- click Submit action

### History

#### #1 - 05/12/2016 12:45 PM - Saad Jaradat

- Status changed from Open to Fixed

- Assignee changed from Saad Jaradat to Saja Nakhleh

#### #2 - 05/16/2016 09:20 AM - Saja Nakhleh

- File 23.GIF added

Tested and verified. Kindly consider the attached evidence

## #3 - 05/16/2016 09:52 AM - Saja Nakhleh

- File 23.GIF added

- Status changed from Fixed to Closed

Files

6.GIF

Saja Nakhleh

| 23.GIF | 11.3 KB | 05/16/2016 | Saja Nakhleh |
|--------|---------|------------|--------------|
| 23.GIF | 11.3 KB | 05/16/2016 | Saja Nakhleh |